Удаленная регистрация в Консультанте Студента *(с телефона)* 

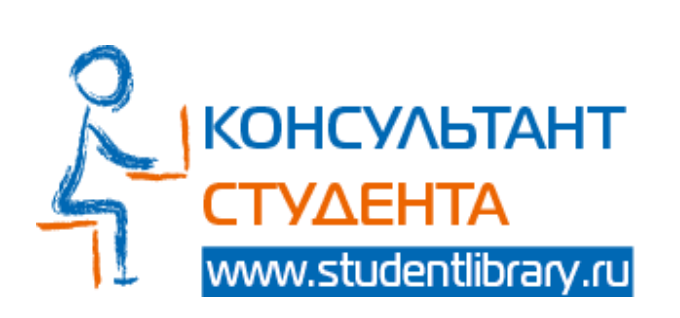

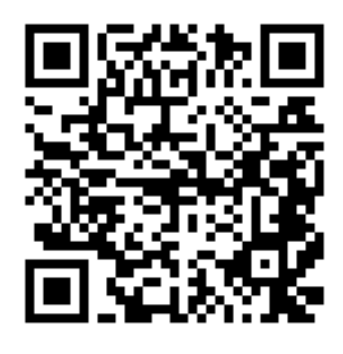

- Откройте приложение «Камера». Наведите камеру на QR-код. На экране появится уведомление со ссылкой, нажмите на нее.
- Заполните необходимые поля Регистрации.

| Фамилия                                     | Имя, Отчество             |
|---------------------------------------------|---------------------------|
| Иванов                                      | Иван Иванович             |
| Cranye *                                    |                           |
| Студент                                     |                           |
| О Студент колледжа                          |                           |
| Опреподаватель                              |                           |
| О Библиотекарь                              |                           |
| Странол/Регион *                            |                           |
| Россия                                      | РФ, Томская обл. 🗸        |
| shakirova.my@ssmu.ru                        |                           |
| 8900000000                                  |                           |
|                                             |                           |
| Пароль *                                    | Парсіль (подтверждение) * |
| Параль *                                    | Пароль (подтверждение) *  |
| Параль *                                    | Параль (падтверждение)*   |
| Параль *<br><br>Текст на картиние *<br>6841 | Параль (падтверждение)*   |

• После регистрации в правом верхнем углу телефона необходимо нажать на свое имя и выбрать «Получить удаленный доступ».

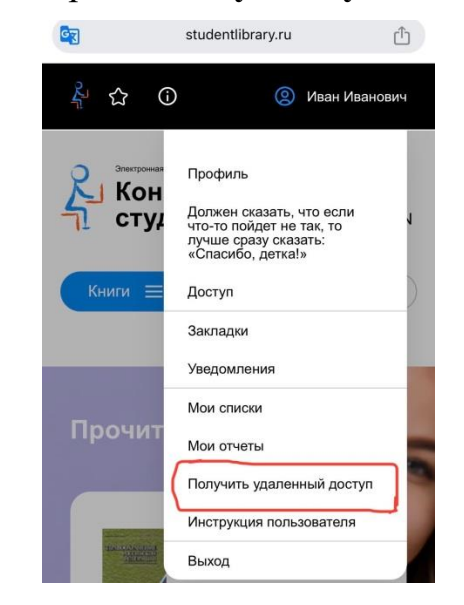

• При нажатии на данную кнопку появится форма, которую необходимо заполнить.

| Организация:         |      |
|----------------------|------|
| Сибирский ГМУ        |      |
| Фамилия:             |      |
| Иванов               |      |
| Имя, Отчество:       |      |
| Иван Иванович        |      |
| Телефон:             |      |
| 8900000000           |      |
| E-mail:              |      |
| karaulnih.ay@ssmu.ru |      |
| Факультет:           |      |
| Лечебный             |      |
| Группа:              | <br> |
| 1421                 | <br> |
|                      |      |

• После заполнения формы нажмите на кнопку «Отправить».

Доступ будет предоставлен в течение 1 рабочего дня. После подтверждения регистрации необходимо авторизоваться.

Если доступ не был предоставлен – обратитесь в библиотеку по телефону: 8 (3822) 901-101 доп. 1762.

После завершения регистрации зеленый замок на обложке будет открыт, книги станут доступны для чтения.